## Overview to using our payment system

Each fortnight, you will receive an email invoicing fees in arrears for services provided over the past 2 weeks.

From your online bill, you can print a PDF, export a CSV, or create a free login to view any outstanding bills as well as previously paid invoices. Receipts are not automatically emailed after payment.

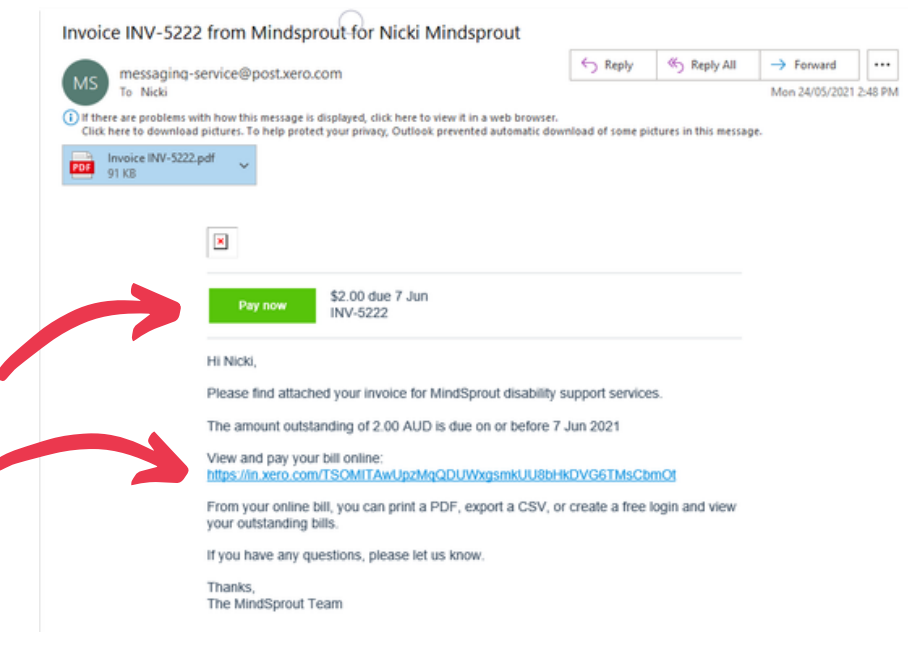

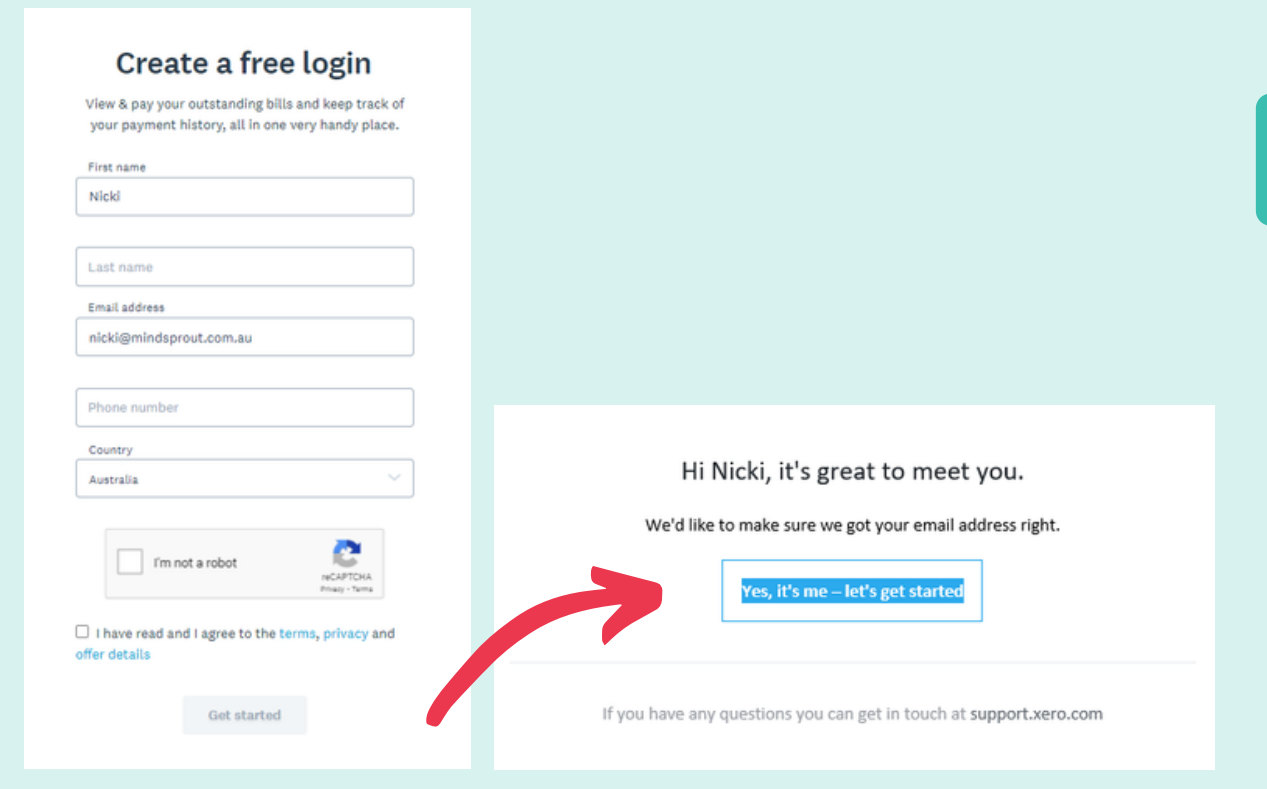

Press on the green "Pay now" button or the

link "View and pay your bill online".

If this is your first invoice through Xero, you'll be asked to create a free login and then verify your correct email address.

If a return user, you'll be taken through to the payment screen.

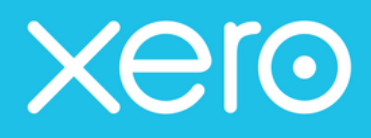

|                                                                                                    |                                                                                                 |          |                                                                                                    |                                       | Nicki Neeves |
|----------------------------------------------------------------------------------------------------|-------------------------------------------------------------------------------------------------|----------|----------------------------------------------------------------------------------------------------|---------------------------------------|--------------|
| O AUD                                                                                                    | Save to PDF CSV                                                                                 |          |                                                                                                    |                                       |              |
| ions or comments about this bill?                                                                                     |                                                                                                 |          |                                                                                                    |                                       |              |
|                                                                                                    |                                                                                                 | PAID     |                                                                                                    |                                       |              |
| TAX INVOICE                                                                                                    |                                                                                                 |          |                                                                                                    | MINDSP<br>Supporting Growth, Learning | PROUT        |
| To<br>Invoice Number<br>Reference<br>ABN<br>Issued<br>Due                                                             | Nicki Mindsprout<br>INV-5222<br>Example invoice<br>79 570 578 365<br>24 May 2021<br>7 June 2021 | From     | Mindsproof Pty Ltd<br>Attention: Accts Team<br>accounts@mindsproot.com.au<br>25 Slandra Dr<br>KAREELA.NSW 2232<br>AUSTRALIA |                                       |              |
| Description                                                                                                    |                                                                                                 | Quantity | Unit Price                                                                                                    | GST                                   | Amount AUD   |
| Parsopant name: Jo MindSprout<br>Support Worker (NDIS)<br>Category: Capacity Building - Improved<br>Period: 10-23 May | daily living                                                                                    | 2.00     | 1.00                                                                                                    | UST Free                              | 2.00         |
|                                                                                                    |                                                                                                 |          |                                                                                                    | Subtotal                              | 2.00         |
|                                                                                                    |                                                                                                 |          |                                                                                                    | Total AUD                             | 2.00         |

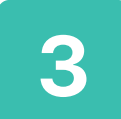

To save details of your paid invoices, press on the "PDF" button (top right corner) which will produce a PDF file you can save, email or print.

| + Back to INV 5222                                                                                                   | STA                                             | STATEMENT - Activity<br>Nobil Mindsprout                         |                 |                  | MINDSPROUT           Jamma Hamman           Hom Date           Addresform Accts T           To Date           Addresform Accts T           To Date           Addresform Accts T           To Date           Addresform Accts T           To Date           Addresform Accts T           To Date           Addresform Accts T           To State           Addresform Accts T           Addresform Accts T           Addrest Accts T |          | out Pty Ltd<br>n: Acots Team<br>s@mindsprout.<br>dra Dr<br>La NSW 2232<br>ALIA |  |
|----------------------------------------------------------------------------------------------------|-------------------------------------------------|------------------------------------------------------------------|-----------------|------------------|----------------------------------------------------------------------------------------------------|----------|--------------------------------------------------------------------------------|--|
| Outstanding bills for Nick Mindsprout From MINDSPROUT PTY LTD ATF MINDSPROUT UNIT TRUST Advby Statement for 2 months | Date                                            | Activity                                                         | Reference       | Due Date         | Invoice Amount                                                                                                    | Paymenta | Balance AUD                                                                    |  |
| Open Statement                                                                                                    | 1 Apr 202                                       | 1 Opening Balance                                                |                 |                  |                                                                                                    |          | 0.00                                                                           |  |
|                                                                                                    | 24 May<br>2021                                  | Invoice # INV-5222                                               | Example in.     | . 7 Jun 2021     | 2.00                                                                                                    |          | 2.00                                                                           |  |
|                                                                                                    | 25 May<br>2021                                  | Payment on Invoice #<br>INV-5222                                 | 19N5322883      | 3.               |                                                                                                    | 2.00     | 0.00                                                                           |  |
| You have no outstanding bills                                                                                        | Payment t                                       | by direct deposit or EFT to:                                     |                 |                  | BALA                                                                                                    | NCE DUE  | AUD 0.00                                                                       |  |
| There are currently no outstanding bills to pay. Thank you very much for your business.                              | BSB: 012430<br>Acc: 466429853                   |                                                                  |                 |                  |                                                                                                    |          |                                                                                |  |
|                                                                                                    | Please qu                                       | ote invoice number and suma                                      | me as reference | for EFT paym     | nents.                                                                                                    |          |                                                                                |  |
|                                                                                                    |                                                 |                                                                  |                 |                  |                                                                                                    |          |                                                                                |  |
|                                                                                                    | -×                                              |                                                                  |                 |                  |                                                                                                    |          |                                                                                |  |
|                                                                                                    | PAYMENT ADVICE                                  |                                                                  | Custo           | Nicki Mindsprout |                                                                                                    |          |                                                                                |  |
|                                                                                                    | To:                                             | Mindsprout Pty Ltd<br>Attention: Accts Team                      |                 | Overd<br>0.00    | tue Current<br>0.00                                                                                                    | t Te     | tal AUD Due                                                                    |  |
|                                                                                                    |                                                 | accountsigmindsprout.com.au<br>23 Siandra Dr<br>KAREELA NSW 2232 |                 | Amou             | Amount Enclosed                                                                                                    |          |                                                                                |  |
|                                                                                                    | AUSTRALIA Enter the amount you are paying above |                                                                  |                 |                  |                                                                                                    | ny above |                                                                                |  |

At any time, you can log into your Xero account and select "Activity Statement" from the menu at top right of screen to view any outstanding amounts as well as paid invoices.

4

These can be printed out to submit for claiming through NDIS.